# 4포트 I/O 게이트웨이

# SIG-5601 사용자 설명서

Version 1.3

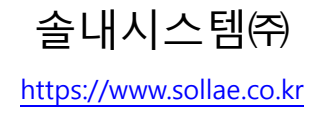

이 기기는 업무용(A급) 전자파적합기기로서 판매자 또는 사용자는 이 점을 주 의하시기 바라며, 가정 외의 지역에서 사용하는 것을 목적으로 합니다.

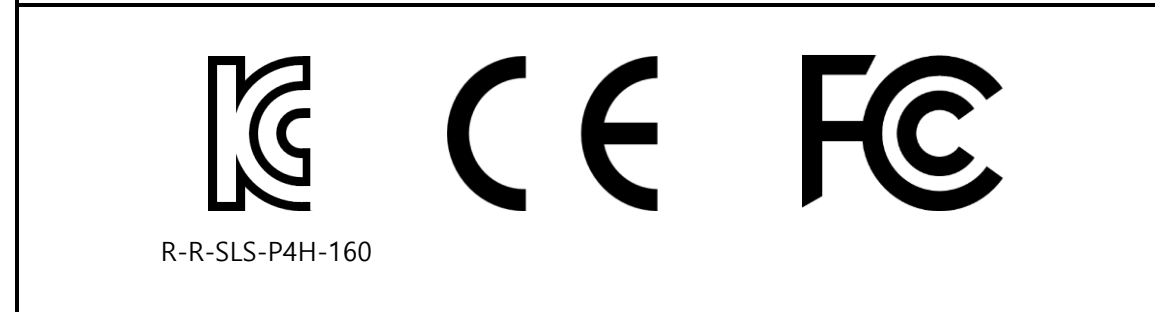

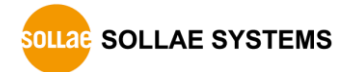

# 목차

| 1              | 개요                                    | <b>4</b> · | - |
|----------------|---------------------------------------|------------|---|
| 1.1            | 소개                                    | 4          | - |
| 1.2            | 주요 특징                                 | 4          | - |
| 1.3            | 사양                                    | 5          | - |
| 1.4            | 인터페이스                                 | 7          | - |
| 1              | 4.1 전원                                | 7          | - |
| 1              | .4.2 이더넷                              | 8          | - |
| 1              | 4.3 SETUP 포트                          | 8          | - |
| 1              | 4.4 기능 버튼                             | 8          | - |
| 1              | 4.5 아날로그 입력 포트                        | 8          | - |
| 1              | 4.6 LED                               | 9          | - |
| 1              | 4.7 디지털 출력 포트                         | 10         | - |
| 1              | 4.8 디지털 입력 포트                         | 11         | - |
| 1              | 4.9 USB 호스트 포트                        | 13         | - |
| 2              | 준비 1                                  | <b>4</b> · | - |
| 2.1            | 설정 프로그램 설치                            | 4          | - |
| 2.2            | 제품 연결                                 | 4          | - |
| 2.3            | 제품 검색                                 | 4          | _ |
| 2.4            | 로그인                                   | 4          | _ |
| 2              | 서저 1                                  | F          |   |
| <b>5</b>       | 20                                    | י כ<br>יר  | - |
| 3.1            | 비드워그                                  | 15         | - |
| 3.             | .1.1 사공으로 IP 주소 실상아기                  | 15<br>16   | - |
| ວ.<br>ວາ       |                                       | 10         | - |
| ے.د<br>د       |                                       | 17         | - |
| 2<br>2         | 2.1                                   | 17<br>18   | _ |
| 2 3            | 인바<br>_ ·                             | 19         | _ |
| <u>ی.</u><br>ع | 21 석명 -                               | 19         | _ |
| 3              | 32 Analog Input                       | 19         | _ |
| 3              | 3.3 Digital Input                     | 19         | _ |
| 3              | 3.4 Digital Output                    | 20         | - |
| 3.4            | · · · · · · · · · · · · · · · · · · · | 21         | _ |
| 3              | .4.1 비밀번호                             | 21         | - |
| 3              | 4.2 인증서                               | 21         | - |
|                |                                       |            |   |

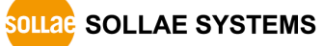

| 3.4.3              | spFinder                  | - 21 - | - |
|--------------------|---------------------------|--------|---|
| 3.4.4              | Client ID                 | - 22   | - |
| 4 관                | 리                         | 23     | _ |
| · -<br>4.1 상I      | ·<br>태 보기                 | - 23   | _ |
| 4.1.1              |                           | - 23   | - |
| 4.1.2              | 통신 상태                     | - 24   | - |
| 4.1.3              | Timeout                   | - 26   | - |
| 4.1.4              | 정보 복사                     | - 26   | - |
| 4.2 펌 <sup>9</sup> | 웨어 변경                     | - 27   | - |
| 4.2.1              | 온라인 업그레이드                 | - 27   | - |
| 4.2.2              | 수동 업그레이드                  | - 28   | - |
| 4.2.3              | Sollae Cloud를 통한 원격 업그레이드 | - 28   | - |
| 4.3 콘·             | 솔                         | - 29   | - |
| 4.3.1              | Output 탭                  | - 29   | - |
| 4.3.2              | FW Log 탭                  | - 30   | - |
| 4.3.3              | Timeout                   | - 30   | - |
| 4.4 설 <sup>2</sup> | 정 값 내보내기/불러오기             | - 31   | - |
| 4.5 공              | 장 초기화                     | - 32 - | - |
| 5 기·               | 숙지워 및 보증기간 -              | . 33 . | _ |
| 517                | 같 위는 文 프랑카는<br>수지원        | _ 22   | _ |
| 50 H               | 르 ^ ( C                   | 22     |   |
| J.2 _1             | 이하보                       | 22     |   |
| 5.2.1              | -근ᆯ<br>므사 Δ/C             | - 33   | _ |
| 523                | 유상 A/S                    | - 33   | _ |
| 5.2.5              |                           |        |   |
| 6 <del>ጉ</del>     | 의사항 및 면잭 고지사항             | 34 ·   | - |
| 6.1 주              | 의사항                       | - 34 - | - |
| 6.2 면 <sup>:</sup> | 책 고지사항                    | - 35 - | - |
| 7 문                | 서 변경 이력                   | 36     | - |

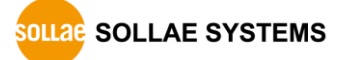

### 1 개요

#### 1.1 소개

SIG-5601은 각각 4개의 아날로그 입력포트, 디지털 입력포트와 디지털 출력포트가 탑재 된 유무선랜 산업용 I/O 게이트웨이로 Sollae Cloud와 연결됩니다. 사용자는 이 제품의 디 지털 및 아날로그 입력포트에 연결된 센서/장비의 출력을 원격에서 모니터링할 수 있습니 다. 또한 사용자는 이 제품의 디지털 출력포트를 이용해 원격에 있는 사용자 장치에 ON/OFF 신호를 PC, 태블릿 또는 스마트폰의 웹 브라우저에서 전송할 수 있습니다.

주의: 이 문서는 제품에 대한 설명만 있으므로 제품을 Sollae Cloud에 연결하기 위해서
 는 Sollae Cloud 매뉴얼을 확인하시기 바랍니다.

#### 1.2 주요 특징

- 4개의 아날로그 입력포트: 전압(0~5V), 전류(4~20mA, 0~20mA)
- 4개의 디지털 입력포트: 전압(Wet Contact), 접점(Dry contact), NPN, PNP 입력
- 4개의 디지털 출력포트(릴레이): NO 및 NC 출력
- 디지털 입력포트 Up/Down 카운터
- 이더넷, 무선랜(USB 무선랜 어댑터 필요) 인터페이스
- MQTT를 이용한 Sollae Cloud 무료 연결
- TLS1.2를 이용한 데이터 통신 보안
- 장비의 클라이언트 인증서 인증
- 산업용 온도 사양(-40°C ~ +85°C)

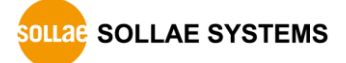

### 1.3 사양

|                     | Digital Input                                               |
|---------------------|-------------------------------------------------------------|
| Input Type          | Dry Contact / Wet Contact / NPN / PNP                       |
| Input Voltage Range | 4.5V ~ 25V                                                  |
| Number of Ports     | 4 ports                                                     |
|                     | Digital Output                                              |
| Output Type         | Relay (Type C - NO: Max DC 30V/5A with resistive load, NC:  |
|                     | Max DC 30V/1A with resistive load)                          |
| Number of Ports     | 4 ports                                                     |
|                     | Analog Input                                                |
| Input Type          | Voltage (0V ~ 5V) or Current (4mA ~ 20mA / 0mA ~ 20mA)      |
| Resolution          | 12 bits                                                     |
| Number of Ports     | 4 ports                                                     |
|                     | Network Physical Interface                                  |
| Wired LAN           | 10Base-T/100Base-TX Ethernet (RJ45)                         |
|                     | Ethernet Speed Auto Sense                                   |
|                     | 1:1 or Cross-over Cable Auto Sense                          |
| Wireless LAN        | IEEE802.11b/g Wireless LAN with a USB dongle                |
|                     | Software Functions                                          |
| Wireless LAN Mode   | Infrastructure                                              |
| Protocols           | IP, TCP, ICMP, DHCP, HTTP, mDNS, MQTT, SSL/TLS 1.2          |
|                     | WPA-PSK / WPA2-PSK, WPA-Enterprise (TTLS / PEAP)            |
| Network Security    | Client certificate-based mutual authentication over TLS 1.2 |
|                     | Indicators                                                  |
| LED                 | PWR, RUN, STS, LINK, MTX, MRX, Di0~Di3, Do0~Do3             |
|                     | Management                                                  |
| spFinder            | Configuration and Monitoring Tool                           |
| Access Security     | Password                                                    |
|                     | Dimension                                                   |
| Size                | 180mm x 110mm x 26mm                                        |
| Weight              | About 485g                                                  |
|                     | Operating Environment                                       |
| Input Voltage       | PWR1 - Terminal Block, DC8.5V~38V                           |
|                     | PWR2 - DC jack, DC5V±0.5V                                   |
|                     | USB (Setup) - USB type-B, DC5V±0.5V                         |
| Protection          | Reverse Voltage Protection / Surge Protection               |
| Current Consumption | Typically, 3.3W                                             |

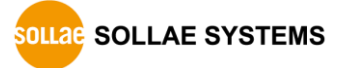

| -40°C ~ +85°C (with 5% ~ 85% RH, avoiding icing and |
|-----------------------------------------------------|
| condensation)                                       |
| -40°C ~ +85℃                                        |
| Certificate                                         |
| Registration (KN 32, KN 35)                         |
| EMC 2014/30/EU, RoHS 2011/65/EU                     |
| FCC Part 15 Subpart B, Class A                      |
|                                                     |

표 1-1 사양

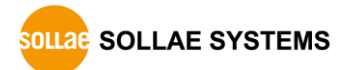

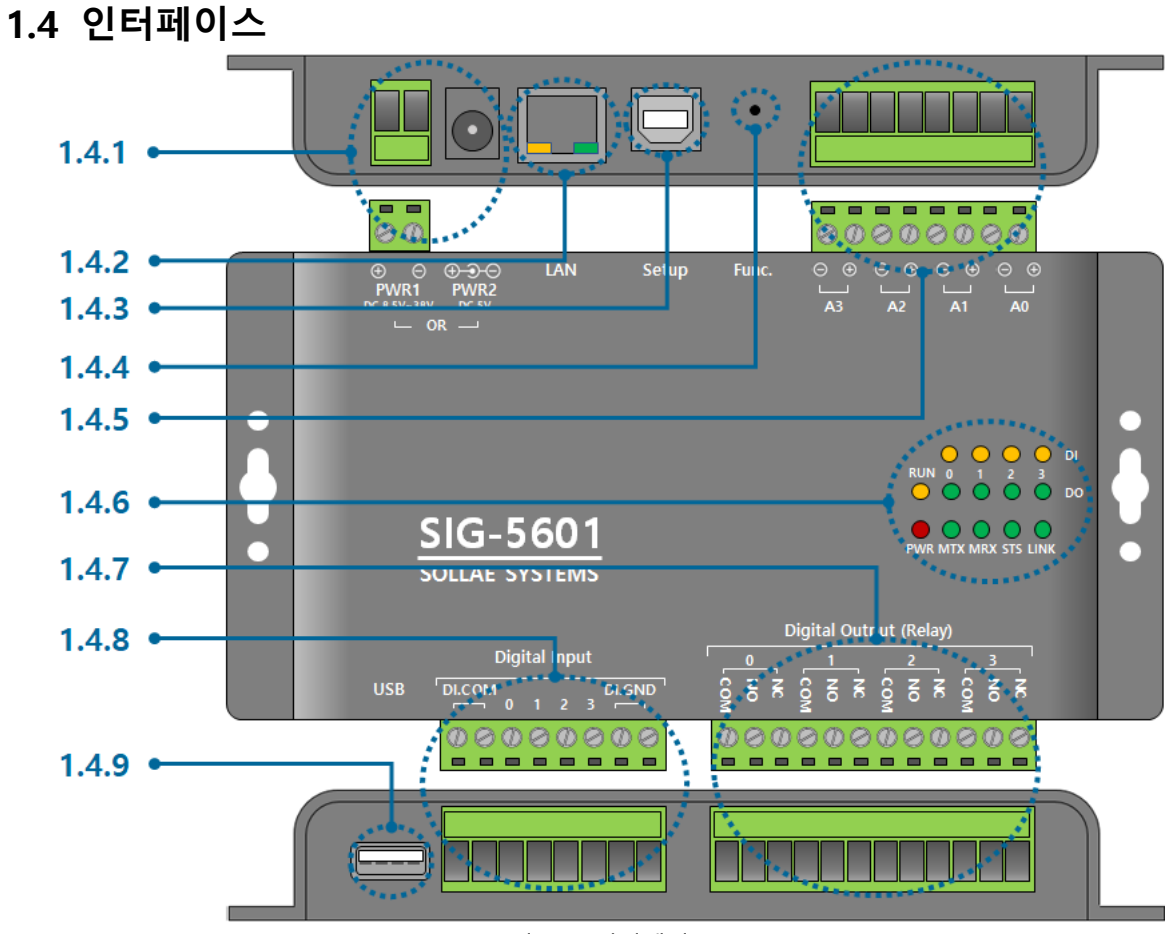

그림 1-1 인터페이스

- 1.4.1 전원
  - PWR1 포트
     입력 전압은 DC 8.5V ~ 38V이며 터미널 블록으로 인터페이스 되어 있습니다.
  - PWR2 포트

입력 전압은 DC 5V(±0.5V)이며, 포트 사양은 다음과 같습니다.

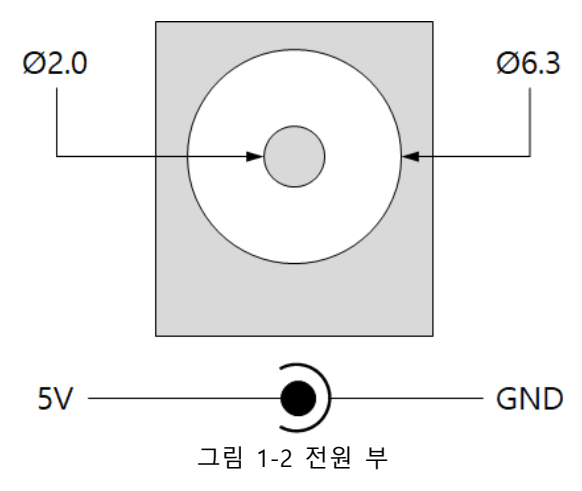

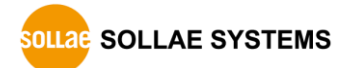

#### 1.4.2 이더넷

이더넷 포트는 10/100Mbps를 지원하며 핀 사양은 다음과 같습니다.

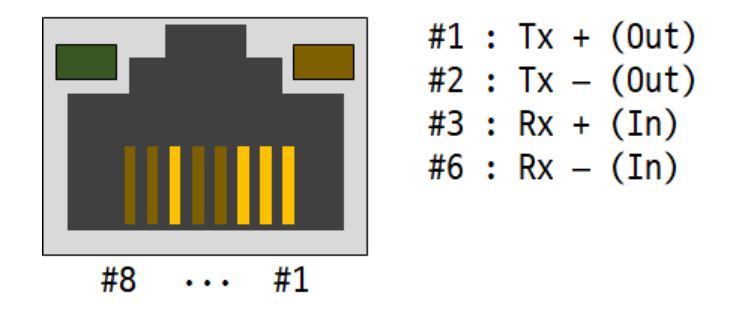

그림 1-3 이더넷

1.4.3 SETUP 포트

이 포트는 제품과 PC를 USB로 연결할 때 사용합니다.

1.4.4 기능 버튼

이 버튼은 제품의 설정 값을 초기화할 때 사용합니다.

#### 1.4.5 아날로그 입력 포트

이 포트는 5mm 간격의 8극 터미널블록으로 인터페이스 되어 있습니다.

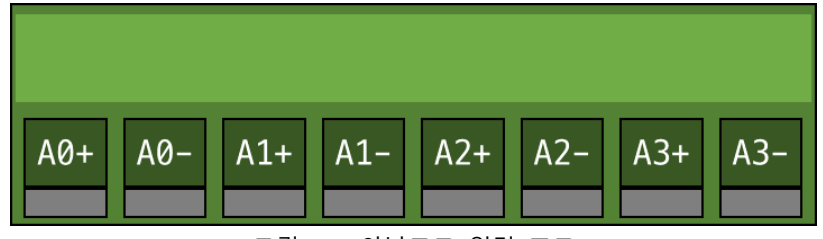

그림 1-4 아날로그 입력 포트

• 아날로그 입력 포트 사양

| 구분    | 값                                     |
|-------|---------------------------------------|
| 포트 수  | 4                                     |
| 입력 범위 | 전압(0 ~ 5V) 또는 전류(4 ~ 20mA / 0 ~ 20mA) |
| 분해능   | 12비트 (0 ~ 4,095)                      |
|       | 표 1-2 아날로그 입력포트 사양                    |

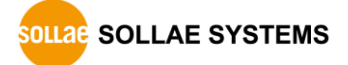

#### 1.4.6 LED

제품의 상태에 따른 각 LED의 동작은 다음과 같습니다.

전원이 안정적으로 공급되고 있을 때: PWR

PWR

전원이 안정적으로 공급되고 있지 않을 때:PWR

PWR

스크립트가 정상적으로 실행 중일 때: RUN

RUN

스크립트가 실행되고 있지 않을 때: RUN

RUN

네트워크 연결이 되지 않았을 때: LINK

LINK

네트워크에 연결되었을 때: LINK

LINK

IP주소가 할당되지 않았을 때: LINK

LINK

MQTT 접속이 되지 않았을 때: STS

STS

MQTT 접속이 되었을 때: STS

#### STS

클라우드로 데이터를 송신할 때: MTX

#### MTX

클라우드로부터 명령 데이터를 수신할 때: MRX

MRX

해당 입력 또는 출력포트가 LOW일 때: Di0 ~ Di3, Do0 ~ Do3

Di0/1/2/3, Do0/1/2/3

해당 입력 또는 출력포트가 HIGH일 때: Di0 ~ Di3, Do0 ~ Do3

Di0/1/2/3, Do0/1/2/3

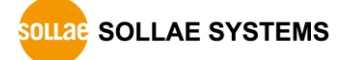

#### 1.4.7 디지털 출력 포트

이 포트는 5mm 간격의 12극 터미널블록으로 인터페이스 되어 있습니다.

|     | D00 |    |     | D01 |    |     | D02 |    |     | D03 |    |
|-----|-----|----|-----|-----|----|-----|-----|----|-----|-----|----|
|     |     |    |     |     |    |     |     |    |     |     |    |
| COM | NO  | NC | СОМ | NO  | NC | СОМ | NO  | NC | СОМ | NO  | NC |
|     |     |    |     |     |    |     |     |    |     |     |    |

그림 1-5 디지털 출력 포트

• 디지털 출력 포트 사양

|            | 구분                | 값  |
|------------|-------------------|----|
|            | 포트 수              | 4  |
| DC 30V 일 때 | Normal Open       | 5A |
| 최대 허용 전류   | Normal Close      | 1A |
|            | 표 1-3 디지털 출력포트 사양 |    |

- 디지털 출력 포트 사양은 저항성 부하에 대한 사양입니다. 스위칭 파워와 같은 용량성
   부하와 모터 등과 같은 유도성 부하의 경우 최대 허용 전류의 약 10 ~ 20% 정도로
   여유 있게 설계하는 것을 권장합니다.
  - 디지털 출력 포트 내부 동작

| 상태   | NO 동작                 | NC 동작        |
|------|-----------------------|--------------|
| LOW  | C0/C1과 연결 안됨          | C0/C1과 연결됨   |
| HIGH | C0/C1과 연결됨            | C0/C1과 연결 안됨 |
|      | 표 1-4 디지털 출력 포트 내부 동작 |              |

SOLLAE SYSTEMS

#### 1.4.8 디지털 입력 포트

이 포트는 5mm 간격의 8극 터미널블록으로 인터페이스 되어 있습니다.

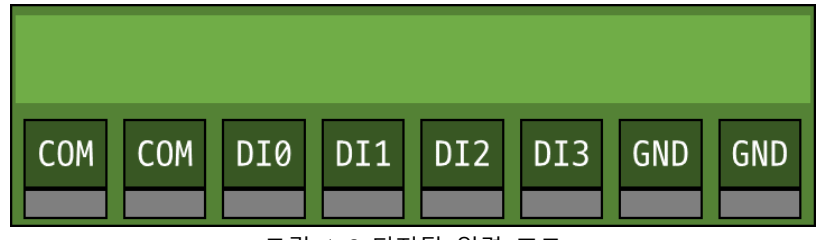

그림 1-6 디지털 입력 포트

• 디지털 입력 포트 사양

| 구분         | 값                 |
|------------|-------------------|
| 포트 수       | 4                 |
| 최대 입력 전압   | DC 25V            |
| HIGH 판정 조건 | DC 4.5V 이상        |
| LOW 판정 조건  | DC 1V 이하          |
|            | 표 4 년 디자터 이러표는 비아 |

표 1-5 디지털 입력포트 사양

디지털 입력 부 회로도

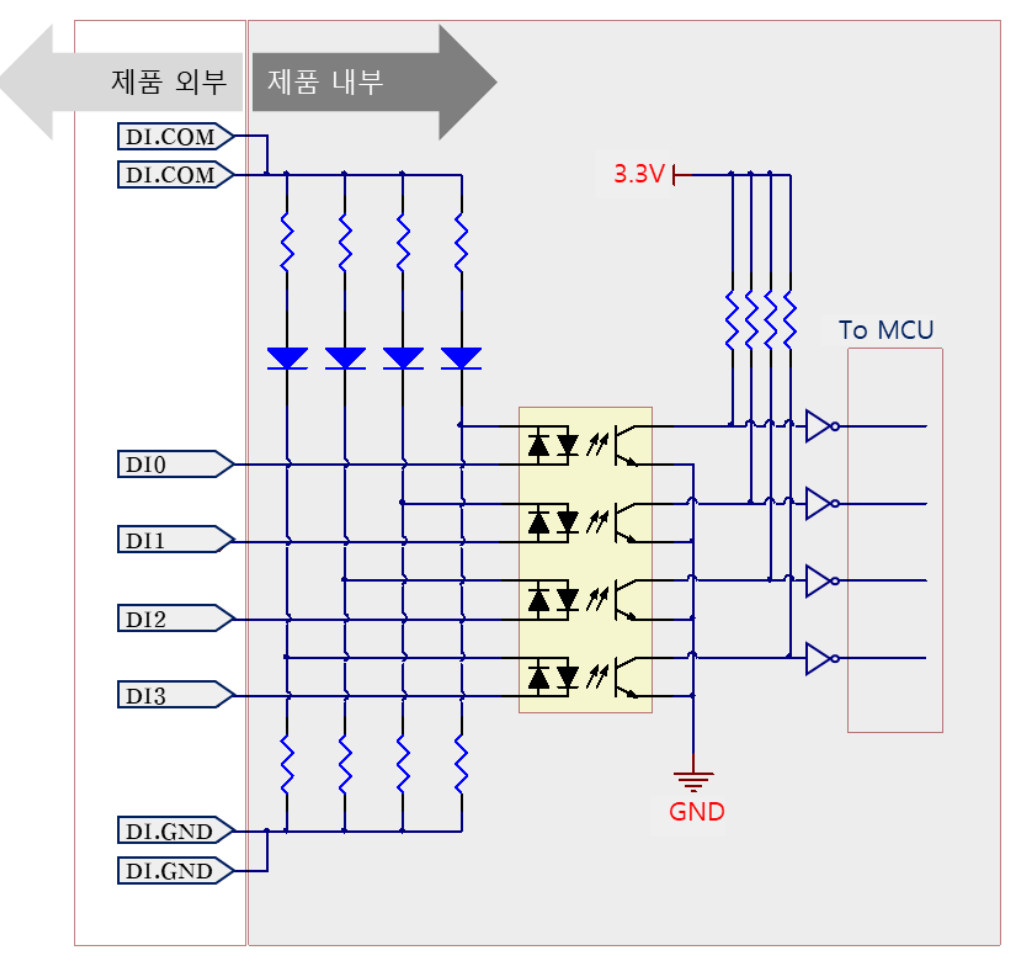

그림 1-7 디지털 입력 부 회로도

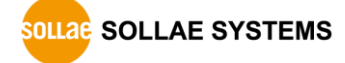

• 전압 입력 방식 (WET contact)

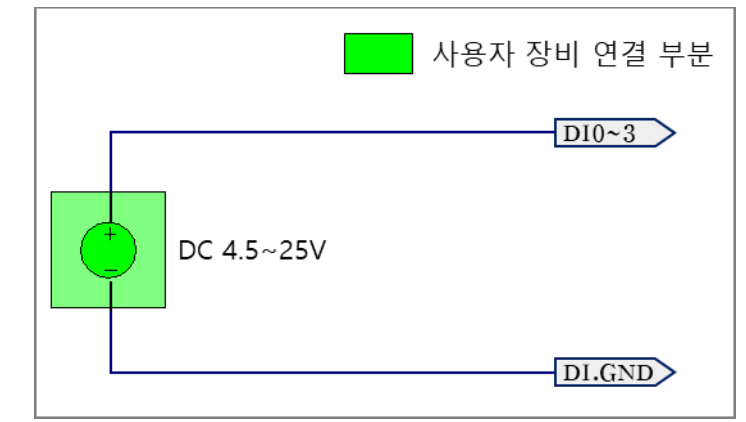

- 그림 1-8 전압 입력 방식
- 접점 입력 방식 (DRY contact)

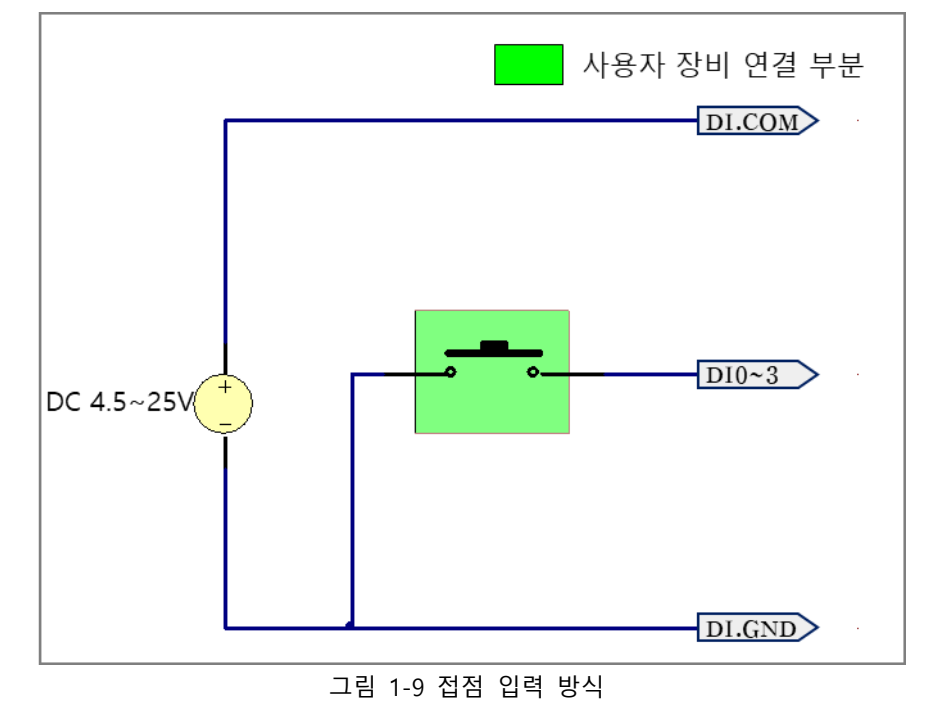

 ☞ 주의: 구성도에 DC 전원 소스가 표시되어 있는 경우 반드시 이를 포함하여 연결하십시오.

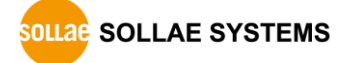

• NPN 트랜지스터 연결

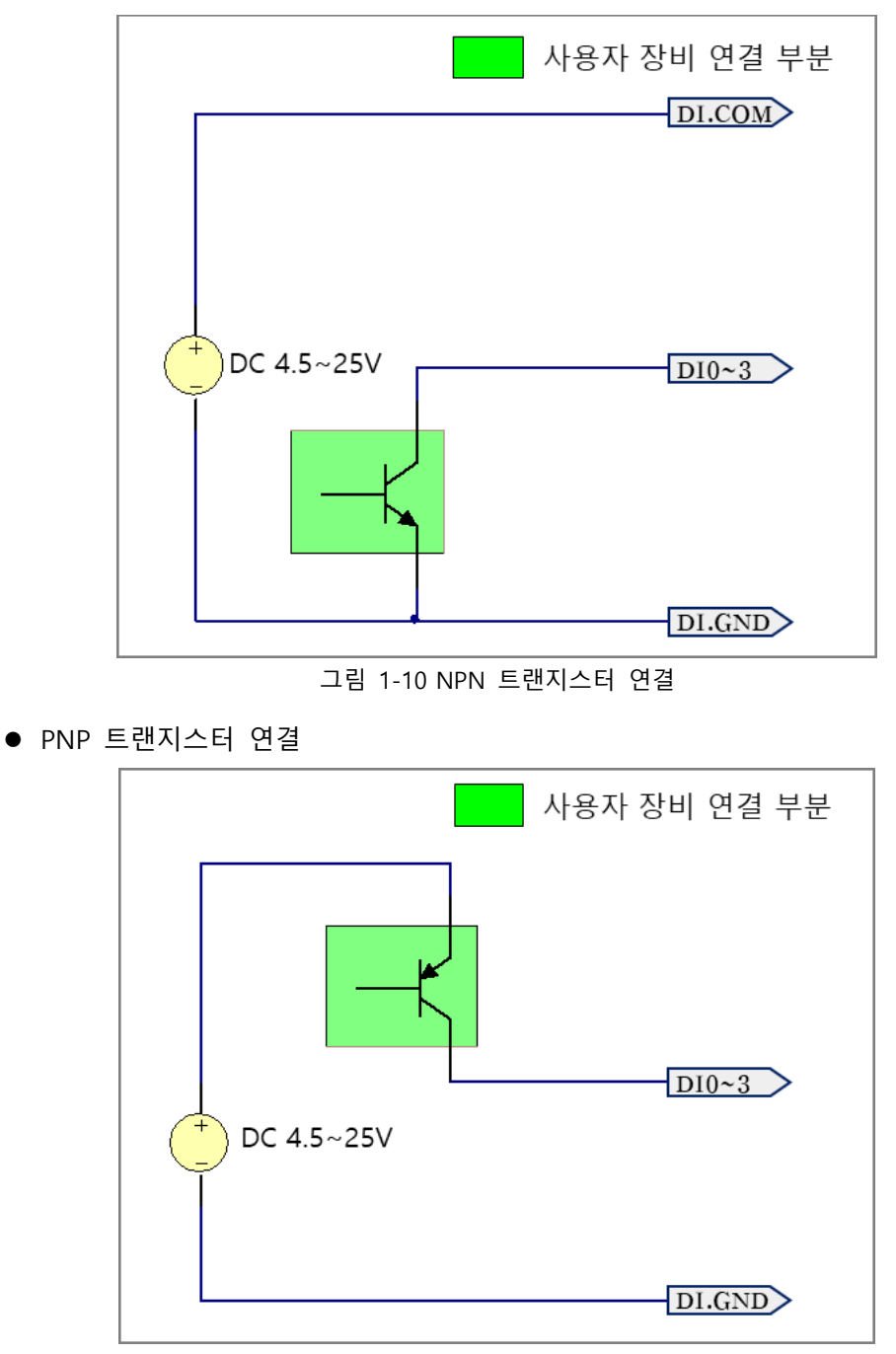

그림 1-11 PNP 트랜지스터 연결

#### 1.4.9 USB 호스트 포트

이 포트는 USB 무선랜 어댑터를 연결하기 위한 포트입니다. 이 포트에 USB 무선랜 어댑터를 장착하면 제품을 IEEE802.11b/g 무선랜에 연결할 수 있습니다.

☞ 주의: Ralink사의 RT3070/5370칩셋이 탑재된 어댑터만 사용이 가능합니다.

# 2 준비

#### 2.1 설정 프로그램 설치

이 제품을 사용하기 위해서는 spFinder라는 Windows용 프로그램이 필요합니다. 당사 홈 페이지에서 spFinder를 다운로드하고 PC에 설치하십시오.

spFinder는 다음과 같은 기능을 합니다.

- 네트워크 또는 USB로 연결된 제품들을 검색
- 제품의 설정 값을 확인 또는 변경
- 제품의 현재 상태를 확인

#### 2.2 제품 연결

제품과 PC를 LAN케이블 또는 USB케이블로 연결하십시오. LAN으로 연결한 경우에는 spFinder를 실행할 PC와 제품이 반드시 같은 로컬 네트워크에 연결되어 있어야 합니다.

#### 2.3 제품 검색

PC에서 spFinder를 실행하고 검색버튼을 눌러 제품을 검색하십시오. 검색된 제품을 선택 하면 오른쪽에 설정 메뉴가 나타납니다.

#### 2.4 로그인

제품에 접근하려면 로그인을 해야 합니다. 기본 아이디와 비밀번호는 다음과 같습니다.

| 항목   | 기본 값     |
|------|----------|
| 아이디  | sig-5601 |
| 비밀번호 | sig-5601 |
|      | 비승 기비 가  |

표 2-1 아이디/비밀번호 기본 값

제품이 LAN케이블로 연결되어 있고 비밀번호가 기본 값이면 로그인 과정을 spFinder
 가 자동으로 처리합니다.

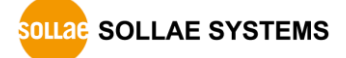

# 3 설정

#### 3.1 네트워크

#### 3.1.1 자동으로 IP 주소 설정하기

제품의 IP주소를 DHCP를 통해 자동으로 할당 받을 수 있습니다. 이 때 제품이 연결된 네트워크에 IP주소를 자동으로 할당해주는 DHCP서버가 있어야 합니다.

| IP         | IPv4<br>● 자동으로 IP 주소 받기<br>● 고정된 ID 주소 사용                                                                                                   |                                                                                                    |
|------------|----------------------------------------------------------------------------------------------------|----------------------------------------------------------------------------------------------------|
| IP         | ○ 고정된 TD 주소 사용                                                                                                    |                                                                                                    |
|            | 0-0211-1-10                                                                                                    |                                                                                                    |
| 10.6.0.192 | 제품 IP 주소 · · ·                                                                                                    |                                                                                                    |
| 10.6.0.194 | 서보넷 마스크 · · ·                                                                                                    |                                                                                                    |
| 10.6.0.193 | 게이트웨이 ID 주소                                                                                                    |                                                                                                    |
| 10.6.0.120 | ☑ 자동으로 DNS 서버 주소 받기                                                                                                    |                                                                                                    |
|            | DNS 서버 IP 주소                                                                                                    |                                                                                                    |
|            | IPv6     사용안함     ✓       ◎ 자동으로 IP 주소 받기     EUI     MAC 주소       고정된 IP 주소     ✓       제품 IP 주소       게이트웨이 IP 주소       파동으로 DNS 서버 주소 받기 | /                                                                                                    |
|            | 10.6.0.194<br>10.6.0.193<br>10.6.0.120                                                                                                    | 10.6.0.194         10.6.0.193         10.6.0.120         거이트웨이 IP 주소         ···································· |

그림 3-1 자동으로 IP주소 설정하기

- [자동으로 IP 주소 받기]를 선택합니다.
- [자동으로 DNS 서버 주소 받기]를 선택하고 [저장]을 누릅니다.

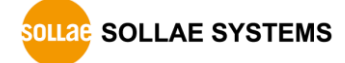

3.1.2 고정 IP 주소 설정하기

제품에 고정 IP 주소를 직접 설정할 수 있습니다.

| 급 기능<br>르컬 원격 USB |            | 네트워크 무선랜 일반 보안                                                                                                    |  |
|-------------------|------------|----------------------------------------------------------------------------------------------------|--|
| 검 : 335           | 색          | IPv4<br>자동으로 IP 주소 받기                                                                                                    |  |
| MAC               | IP         | ● 고정된 IP 주소 사용                                                                                                    |  |
| 00:30:f9:02:04:43 | 10.6.0.192 | 제품 IP 주소 0 , 0 , 0 , 0                                                                                                    |  |
| 00:30:f9:02:04:44 | 10.6.0.194 | 서브넷 마스크 0 . 0 . 0 . 0                                                                                                    |  |
| 00:30:f9:02:04:45 | 10.6.0.193 |                                                                                                    |  |
| 00:30:f9:02:04:60 | 10.6.0.120 |                                                                                                    |  |
|                   |            |                                                                                                    |  |
|                   |            | IPv6       사용안함       ✓         ● 자동으로 IP 주소 받기       EUI       MAC 주소       ✓         고정된 IP 주소 사용       /       /       /         제품 IP 주소       /       /       /         게이트웨이 IP 주소       /       /       /         자동으로 DNS 서비 주소 받기       /       /       / |  |
| 색 결과 (4)          |            | DNS 서버 IP 주소<br>저장 상태 보기                                                                                                    |  |

그림 3-2 고정 IP주소 설정하기

- [고정된 IP 주소 사용]를 선택합니다.
- [제품 IP 주소], [서브넷 마스크], [게이트웨이 IP 주소] 및 [DNS 서버 IP 주소]를 입력 합니다.
- [저장]을 누릅니다.

3.2 무선랜

무선랜 설정은 SIG-5601을 무선랜으로 연결하는 경우에 필요한 설정입니다. 무선랜 설정 및 사용에 앞서 제품에 USB 무선랜 어댑터를 연결하시기 바랍니다.

- 주의: 무선랜을 사용하는 경우 이더넷 포트는 사용할 수 없습니다.
- ☞ 무선랜 종류는 인프라스트럭처 모드만 사용이 가능합니다. Soft AP 모드는 Cloud
   연결에 부적합한 설정입니다.
- 3.2.1 인프라스트럭처

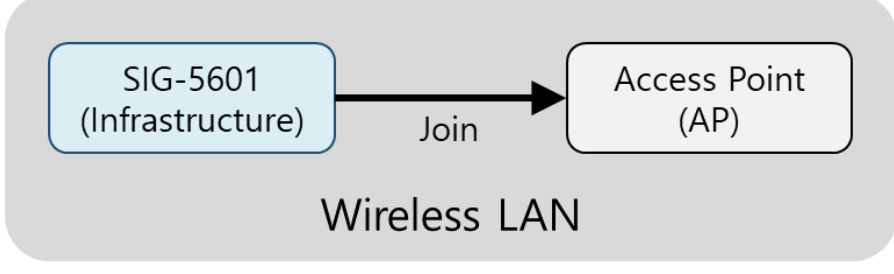

그림 3-3 인프라스트럭처 모드

인프라스트럭처는 AP를 포함하는 무선 네트워크 구성입니다. AP에 연결하기 위해서는 해 당 AP의 무선랜 관련 정보(SSID, Shared Key 등)를 제품에 설정해야 합니다.

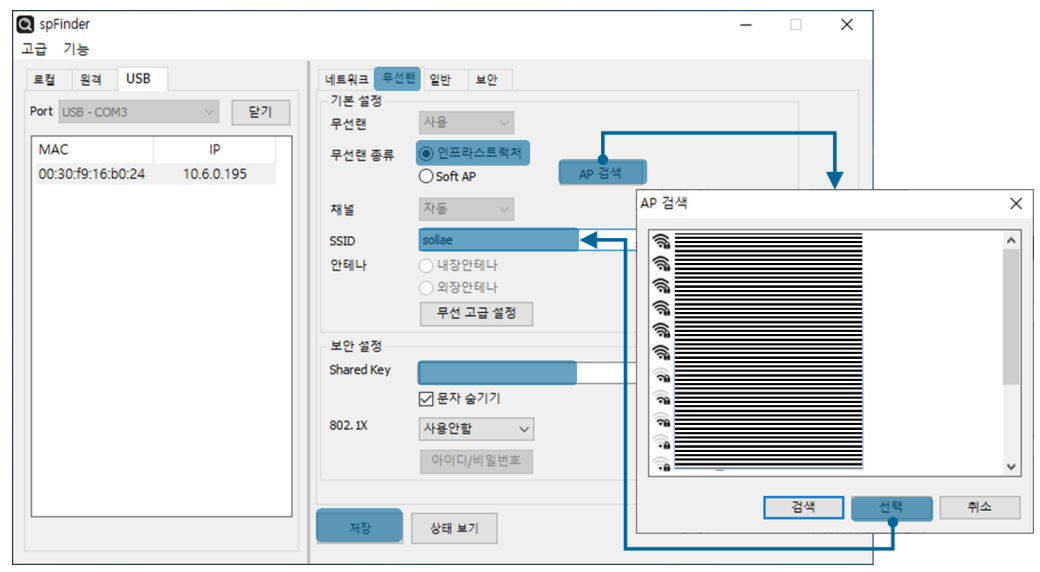

그림 3-4 인프라스트럭처 설정

- [무선랜] 탭을 선택하고 [무선랜]을 [사용]으로 선택합니다.
- [무선랜 종류]를 [인프라스트럭처]로 선택합니다.
- [AP 검색] 버튼을 눌러 AP를 검색 후 선택하거나 [SSID] 항목에 AP의 SSID를 직접 입력합니다.
- 연결하려는 AP에 비밀번호를 입력해야 하는 경우 [Shared Key]부분에 비밀번호를

입력합니다.

- WPA-Enterprise를 사용하는 경우에는 [802.1X] 항목에서 EAP 타입을 먼저 선택하고 [아이디/비밀번호] 버튼을 클릭하여 아이디와 비밀번호를 설정합니다.
- [저장] 버튼을 누릅니다.

#### 3.2.2 무선 고급설정

[무선 고급설정] 버튼을 누르면 제품에 고급 무선설정을 변경할 수 있습니다. 꼭 필요한 경우가 아니라면 이 설정은 기본 값으로 사용하시기를 권장합니다.

• PHY Mode

제품의 PHY Mode를 802.11, 802.11b 또는 802.11b/g중 하나로 선택할 수 있습니다.

• Short Preamble

무선환경이 좋은 경우 이 기능을 사용하면 약간의 성능 향상을 기대할 수 있습니다. 무선환경이 나쁜 경우에는 사용하지 마십시오.

• Short Slot

이 기능을 사용하면 802.11g장비의 경우 성능 향상을 기대할 수 있습니다. 무선환경 이 나쁜 경우에는 사용하지 마십시오.

- CTS Protection
- 이 기능을 사용하면 802.11b와 11g용 무선랜 장비들이 동시에 사용되는 경우에 보다 원활한 통신을 하게 해 줍니다.

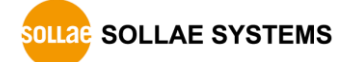

### 3.3 일반

| spFinder<br>급 기능<br>로컬 원격 USB |            | 네트워크 무선랜 일반 보안 | >                                             |
|-------------------------------|------------|----------------|-----------------------------------------------|
| 검                             | 색          | 설명             |                                               |
| MAC                           | IP         | □ SIG-5601     |                                               |
| 00:30:f9:02:04:43             | 10.6.0.192 | Analog Input   | 0~5V 0~5V 0~5V 0~5V                           |
| 00:30:f9:02:04:44             | 10.6.0.194 | Digital Input  | 100 Rise Up 0 100 Rise Up 0 100 Rise Up 0 10. |
| 00:30:f9:02:04:45             | 10.6.0.193 | Digital Output | Disable Disable Disable Disable               |
|                               |            |                |                                               |
| '색 결과 <b>(</b> 4)             |            | 저장 상태 보기       |                                               |

그림 3-5 일반

#### 3.3.1 설명

제품에 대한 설명을 저장하기 위한 항목입니다. 최대 32바이트까지 설정할 수 있습니다. 이 항목은 Sollae Cloud에 제품을 등록 시 초기 제품 설명 값으로 사용됩니다.

#### 3.3.2 Analog Input

아날로그 입력 유형을 선택하는 항목입니다. 설정 값은 [0 ~ 5V], [4 ~ 20mA] 및 [0 ~ 20mA] 중에서 선택할 수 있으며 기본 값은 [0 ~ 5V]입니다.

☞ Analog Input Mode 항목은 spFinder에서만 설정이 가능하며 Sollae Cloud에서 설정이 불가능합니다. spFinder 원격 설정이 불가능한 경우 현장에서 미리 설정해 주시기 바랍니다.

#### 3.3.3 Digital Input

• Valid Time (Unit: ms)

입력신호 유효시간을 설정하는 항목입니다. 입력신호가 유효한 신호로 판정되기 위해서는 반드시 이 항목에 설정된 시간보다 오래 지속되어야 합니다. 설정 단위는 밀리 초이며 범위는 100 ~ 30000입니다. 기본 값은 100입니다.

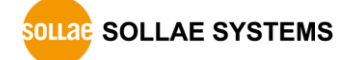

• Counter Type

각 포트의 카운터 타입을 선택하는 항목입니다. Rise(상승 에지), Fall(하강 에지) 그리고 Both(상승 또는 하강 에지)중에서 선택할 수 있으며 기본 값은 Rise입니다.

• Counter Direction

Up(업 카운트), Down(다운 카운트)로 카운터 방향을 설정합니다. 기본 값은 Up입니다.

• Default Count Value

제품 부팅 후 이 값으로 카운트가 시작됩니다.

- Valid Time, Counter Type, Counter Direction, Default Count value는 제품 등록 후에 Sollae Cloud에서 설정이 가능합니다.
- 3.3.4 Digital Output
  - Fail Safe Mode

이 항목은 Fail Safe 기능 활성화 여부를 설정하는 항목입니다. Fail Safe 기능은 Sollae Cloud와 MQTT접속이 끊겼을 때 출력포트의 상태를 LOW로 변경하는 기능입니다. 이 기능을 사용하지 않으면 MQTT 접속이 끊겨도 현재 출력포트 상태를 유지합니다.

- ☞ Fail Safe Mode 항목은 spFinder에서만 설정이 가능하며 Sollae Cloud에서 설정이 불가능합니다. spFinder 원격 설정이 불가능한 경우 현장에서 미리 설정해 주시기 바랍니다.
- ☞ UI 및 기타 기능 설정은 Sollae Cloud에서만 가능합니다.

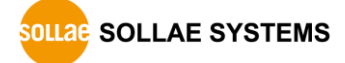

#### 3.4 보안

| spFinder<br>고급 기능                                                                       |                                                            | - 🗆 X                                                                              |
|-----------------------------------------------------------------------------------------|------------------------------------------------------------|------------------------------------------------------------------------------------|
| 로컬 원격 USB                                                                               |                                                            | 네트워크 무선랜 일반 보안                                                                     |
| 겸                                                                                       | 색                                                          | 비밀번호                                                                               |
| MAC<br>00:30:f9:02:04:43<br>00:30:f9:02:04:44<br>00:30:f9:02:04:45<br>00:30:f9:02:04:60 | IP<br>10.6.0.192<br>10.6.0.194<br>10.6.0.193<br>10.6.0.120 | 비밀번호 ••••••<br>비밀번호 ••••••<br>기본 비밀번호가 설정되어 있습니다. 비밀번호를 변경하세요.<br>인증서<br>종류 Host v |
|                                                                                         |                                                            | 타 인증기관에서 발급받은 인증서를 제품에 저장<br>제품에 저장되어 있는 인증서 조회<br>제품에 저장되어 있는 인증서 삭제              |
|                                                                                         |                                                            | spFinder<br>☑ 로컬 검색  ☑ 네트워크 연결    원격 연결<br>Client ID : SN3N2AQQ 복사                 |
| 검색 결과 (4)                                                                               |                                                            | 저장 상태 보기                                                                           |

그림 3-6 보안

#### 3.4.1 비밀번호

spFinder를 이용해 제품에 접근할 때 아이디와 비밀번호를 이용해 로그인해야 합니다. 비 밀번호는 사용자가 변경할 수 있으니 보안을 위하여 반드시 변경하여 사용하시기 바랍니다. 비밀번호는 8글자 이상으로만 설정할 수 있습니다.

- [비밀번호]와 [비밀번호 확인]에 사용할 비밀번호를 입력합니다.
- [저장]을 누릅니다.

#### 3.4.2 인증서

TLS 인증서가 제품에 저장되어 있습니다.

3.4.3 spFinder

spFinder와 관련된 항목입니다.

● 로컬 검색

이 항목이 체크되지 않으면 로컬 네트워크에서 제품을 검색하거나 연결할 수 없습니다. 이 항목은 제품을 USB로 연결한 상태에서만 설정을 변경할 수 있습니다.

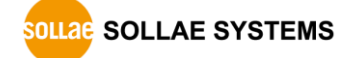

● 네트워크 연결

이 항목이 체크되지 않으면 로컬 네트워크에서 제품을 검색할 수 없고 로컬 또는 원격 네트워크에서 제품을 연결할 수 없습니다. 이 항목은 제품을 USB로 연결한 상태에서만 설정을 변경할 수 있습니다.

● 원격 연결

이 항목이 체크되어 있으면 원격 네트워크에서 제품에 연결할 수 있습니다. 보안을 위해 이 항목의 값은 체크되지 않은 상태로 출고됩니다.

3.4.4 Client ID

Sollae Cloud에 계정에 제품을 등록할 때 사용하는 고유 ID 값입니다.

☞ 자세한 사항은 Sollae Cloud 매뉴얼을 확인하시기 바랍니다.

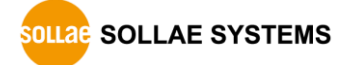

### 4 관리

#### 4.1 상태 보기

제품의 현재 상태를 보는 기능입니다. 상태보기 창의 정보는 1초마다 자동으로 갱신됩니다. spFinder로 제품을 검색하고 연결한 후 [상태보기]버튼을 누르면 상태보기창이 나타납니다. 이 창을 열면 spFinder와 제품이 연결되고 창을 닫거나 타임아웃이 될 때까지 연결이 유지됩니다. 연결이 유지되는 동안에는 다른 호스트에서 spFinder를 이용해 해당 제품으로 접근할 수 없습니다.

#### 4.1.1 제품 정보

● 제품 정보 확인 창

제품 모델명 등 제품의 주요 정보가 나타나는 곳입니다.

| 상태 보기                                                                                                    |                  |                  |                  | ×  |
|----------------------------------------------------------------------------------------------------|------------------|------------------|------------------|----|
|                                                                                                    |                  |                  | Timeout - 29:    | 59 |
| Product name : SIG-5601<br>Pkgware : sig-5601, 0.0.1,<br>File name : sig_5601_2.3.1<br>Uptime : Odays / 00:58:45<br>IPv4 : 192.168.0.7<br>Subnet : 255.255.255.0<br>Gateway : 192.168.0.1<br>DNS : 8.8.8.8<br>SSID : sollae | 2.3.1<br>1_p1_19 |                  |                  |    |
| REGISTRATION STATE: regis                                                                                                    | stered           |                  |                  | ^  |
| SSL STATE: SSL CONNECTED                                                                                                    | (19)             |                  |                  |    |
| DEVICE STATE: MQTT CONNECT                                                                                                    | TED TO CLOUD     |                  |                  |    |
| ANALOG INPUT                                                                                                    |                  |                  |                  |    |
| AI0: 9 AI                                                                                                    | 11: 11           | AI2: 12          | AI3: 10          |    |
| DIGITAL OUTPUT<br>DOO: 0 DO                                                                                                    | 01: 0            | D02: 0           | D03: 0           |    |
| DIGITAL INPUT<br>DIO: 0, count: 0 DI                                                                                                    | [1: 0, count: 0  | DI2: 0, count: 0 | DI3: 0, count: 0 | ~  |
| 정보 복사                                                                                                    |                  |                  | 닫기               |    |

그림 4-1 제품 정보 확인 창

● 주요 정보

| 항목             | 설명                    |
|----------------|-----------------------|
| Product name   | 제품 모델명                |
| Pkgware        | 장치 이름, 패키지 버전, 펌웨어 버전 |
| File name      | 파일 이름                 |
| Uptime         | 장비의 동작 시간 (일 / 시:분:초) |
| IPv4           | 사용중인 IPv4 주소          |
| Subnet         | 사용중인 서브넷마스크           |
| Gateway        | 사용중인 게이트웨이 IP주소       |
| DNS            | 사용중인 DNS 서버 IP주소      |
| SSID 무선네트워크 이름 |                       |
|                | 표 4-1 주요 정보           |

#### 4.1.2 통신 상태

통신 상태 확인 창
 여러가지 통신 상태 정보가 나타나는 곳입니다. 이 값들은 1초마다 자동으로 갱신됩니다.

| 상태 보기                                                                                                    |                              |                  | ×                |
|----------------------------------------------------------------------------------------------------|------------------------------|------------------|------------------|
|                                                                                                    |                              |                  | Timeout - 29:59  |
| Product name : SIG-5601<br>Pkgware : sig-5601, 0.0<br>File name : sig_5601_2.<br>Uptime : 0days / 00:58:<br>IPv4 : 192.168.0.7<br>Subnet : 255.255.255.0<br>Gateway : 192.168.0.1<br>DNS : 8.8.8.8<br>SSID : sollae | .1, 2.3.1<br>3.1_p1_19<br>45 |                  | *                |
| REGISTRATION STATE: re                                                                                                    | gistered                     |                  | ~                |
| SSL STATE: SSL CONNEC                                                                                                    | TED (19)                     |                  |                  |
| DEVICE STATE: MQTT CONN                                                                                                    | ECTED TO CLOUD               |                  |                  |
| ANALOG INPUT<br>AIO: 9                                                                                                    | AI1: 11                      | AI2: 12          | AI3: 10          |
| DIGITAL OUTPUT<br>DOO: 0                                                                                                    | D01: 0                       | D02: 0           | D03: 0           |
| DIGITAL INPUT<br>DIO: 0, count: 0                                                                                                    | DI1: 0, count: 0             | DI2: 0, count: 0 | DI3: 0, count: 0 |
| 정보 복사                                                                                                    |                              |                  | 닫기               |

그림 4-2 통신 상태 확인 창

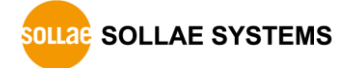

#### • REGISTRATION STATE

Sollae Cloud 계정에 제품 등록 여부를 나타냅니다.

| 상태메시지        | 설명                 |
|--------------|--------------------|
|              |                    |
| checking     | 등록 상태 확인 중         |
| unregistered | 어떤 계정에도 등록되어 있지 않음 |
|              |                    |
| registered   | 계성에 능록되어 있음        |
|              |                    |

표 4-2 REGISTRATION

#### • SSL STATE

SSL/TLS 접속 상태를 나타냅니다.

| 상태메시지          | 설명      |
|----------------|---------|
| SSL CLOSED     | 접속 끊김   |
| SSL CONNECTING | 접속 중    |
| SSL CLOSING    | 접속 종료 중 |
| SSL CONNECTED  | 접속 완료   |
|                |         |

표 4-3 SSL STATE

DEVICE STATE

제품 통신 상태를 나타냅니다.

| 상태                                    |
|---------------------------------------|
| STARTING                              |
| UPDATING INFORMATION TO CLOUD         |
| FAILED TO UPDATE INFORMATION TO CLOUD |
| DEVICE IS UNREGISTERED TO AN USER     |
| CONNECTING MQTT SERVER                |
| MQTT CLOSED                           |
| MQTT CONNECTED TO CLOUD               |
| MQTT PING TO CLOUD                    |
| DELAYING BEFORE RECONNECTING          |
| UPGRADING PKGWARE                     |
| CONFIGURING DEVICE                    |
| APPENV FAILED                         |

CERTS FAILED

 $\pm$  4-4 DEVICE STATE

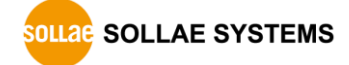

• ANALOG INPUT

아날로그 입력 값을 나타냅니다.

| 항목    | 설명                                  |
|-------|-------------------------------------|
| AI0~3 | 이 항목은 각 포트의 아날로그 입력 값을 0에서 4095 사이의 |
|       | 디지털 값으로 변환하여 표시하는 항목입니다.            |
|       | 각 포트 아날로그 입력 값의 범위는 입력 모드 설정에 따라 0  |
|       | ~ 5V,0 ~ 20mA 또는 4 ~ 20mA입니다.       |
|       | 이 값들은 솔내 클라우드에서 다른 단위(예를 들어 습도나 온   |
|       | 도 등), 다른 범위의 값으로 조정되어 표시될 수 있습니다.   |
|       | 표 4-5 ANALOG INPUT                  |

DIGITAL OUTPUT

디지털 출력포트 상태를 나타냅니다.

| 항목    | 설명                   |
|-------|----------------------|
| DO0~3 | 각각의 디지털 출력 포트의 현재 값  |
|       | 표 4-6 DIGITAL OUTPUT |

• DIGITAL INPUT

디지털 입력포트 상태 및 카운터 값을 나타냅니다.

| 항목    | 설명                                             |
|-------|------------------------------------------------|
| DI0~3 | 각각의 디지털 입력 포트의 현재 상태(0:LOW, 1:HIGH) 및<br>카운터 값 |
|       |                                                |

표 4-7 DIGITAL INPUT

#### 4.1.3 Timeout

상태보기 창 우측 상단에 나타나는 타임아웃 표시 기능입니다. 이 시간이 0이 되면 spFinder와 제품 사이의 연결이 끊어집니다. 초기 값은 30분이며 상태보기 창의 내부 영역에서 마우스 포인터를 움직이면 시간은 다시 초기 값이 됩니다.

#### 4.1.4 정보 복사

이 버튼을 누르면 현재 상태보기창에 나타나는 모든 정보를 클립보드로 복사합니다.

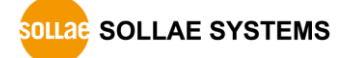

#### 4.2 펌웨어 변경

펌웨어는 제품에 기능을 추가하거나 발견된 버그를 수정하는 경우에 새롭게 배포될 수 있습니다. 현재 사용하고 있는 제품의 펌웨어 버전이 최신 펌웨어의 버전과 다르다면 펌웨어 업그레이드를 진행할 수 있습니다. 펌웨어는 spFinder를 통해 온라인으로 또는 수동으로 가능하며 Sollae Cloud를 통해 원격으로 업그레이드할 수 있습니다.

#### 4.2.1 온라인 업그레이드

PC가 인터넷을 사용할 수 있는 환경이라면 온라인으로 펌웨어를 업그레이드할 수 있습니다.

| Q spFinder                   | – 🗆 X                                 |
|------------------------------|---------------------------------------|
| 고급 기능                        |                                       |
| 펌웨어 변경                       | 네트워크 무선랜 일반 보안                        |
| 콘솔                           | IPv4                                  |
| 설정 값 내보내기                    | · · · · · · · · · · · · · · · · · · · |
| 설정 값 불러오기                    | ····································· |
| 00:30:f9:02:04:43 10.6.0.19  | 점웨어 업그레이드 ×                           |
| 00:30:f9:02:04:44 10.6.0.194 |                                       |
| 00:30:f9:02:04:45 10.6.0.19  | Pkgware : sig-5601, 0.0.1, 2.3.1      |
| 00:30:19:02:04:60 10.6.0.120 |                                       |
|                              | · · · · · · · · · · · · · · · · · · · |
|                              |                                       |
|                              |                                       |
|                              |                                       |
|                              |                                       |
|                              | 업그레이드 /                               |
|                              | 게이트웨이 IP 주소                           |
|                              | 자동으로 DNS 서버 주소 받기                     |
|                              | DNS 서버 IP 주소                          |
|                              |                                       |
|                              | 저장 사태 비기                              |
| 김색 열과 (4)                    |                                       |

그림 4-3 온라인 업그레이드

- spFinder로 제품을 검색하여 연결합니다.
- [고급]메뉴의 [펌웨어 변경] 메뉴를 클릭합니다.
- [펌웨어 업그레이드]창에서 [온라인 업그레이드]를 선택하고 [업그레이드]버튼을 누릅니다.

| Q spFinder                                                                                               | - 0                                                                                                    | × |
|----------------------------------------------------------------------------------------------------|----------------------------------------------------------------------------------------------------|---|
| 고급 기능                                                                                                    |                                                                                                    |   |
| 펌웨어 변경                                                                                                   | 네트워크 무선랜 일반 보안                                                                                                    |   |
| 콘솔<br>설정 값 내보내기<br>설정 값 불러오기                                                                             | IPv4<br>● 자동으로 IP 주소 받기<br>○ 고정된 IP 주소 사용                                                                                                    |   |
| 00:30:f9:02:04:43 10.6.<br>00:30:f9:02:04:44 10.6.<br>00:30:f9:02:04:45 10.6.<br>00:30:f9:02:04:60 10.6. | 0.192 펌웨어업그레이드 ×<br>0.194<br>Pkgware : sig-5601, 0.0.1, 2.3.1<br>0.120 ○온라인업그레이드<br>● 수동업그레이드<br>파일전택 D:\\Work\\Phpo\\sig_5601_2.3.1_p1_19.poc |   |
| 검색 결과 (4)                                                                                                | 게이트웨이 IP 주소     기       가동으로 DNS 서버 주소 받기     DNS 서버 IP 주소       저장     상태 보기                                                                  |   |

그림 4-4 수동 업그레이드

- 업그레이드할 제품의 펌웨어 파일을 PC에 다운로드 합니다.
- spFinder로 제품을 검색하여 연결합니다.
- [고급]메뉴의 [펌웨어 변경] 메뉴를 클릭합니다.
- [펌웨어 업그레이드]창에서 [수동 업그레이드]를 선택합니다.
- [파일선택]버튼을 누르고 다운로드한 펌웨어 파일을 선택합니다.
- [업그레이드]버튼을 누릅니다.

#### 4.2.3 Sollae Cloud 를 통한 원격 업그레이드

업그레이드 방법은 <u>Sollae Cloud 매뉴얼</u>을 확인하시기 바랍니다.

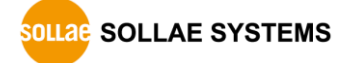

#### 4.3 콘솔

콘솔 기능은 장비의 동작 상태와 로그를 표시하는 기능입니다.

spFinder로 제품을 검색하고 연결한 후 [고급]메뉴의 [콘솔]을 누르면 콘솔창이 나타납니다. 이 창을 열면 spFinder와 제품이 연결되고 창을 닫거나 타임아웃이 될 때까지 연결이 유지됩니다. 연결이 유지되는 동안에는 다른 호스트에서 spFinder를 이용해 해당 제품으로 접근할 수 없습니다.

| SpFinder         |                                                                  | _   |         | ×     |   |
|------------------|------------------------------------------------------------------|-----|---------|-------|---|
| 고급 기능            |                                                                  |     |         |       |   |
| 펌웨어 빈            | 변경 네트워크 무선랜 일반 보안                                                |     |         |       |   |
| 펌웨어 번<br><u></u> | 전경 네트워크 무선랜 일반 보안<br>콘솔<br>Output 지우기 Output 저장<br>Output FW Log | Tin | neout - | 30:00 | < |
| 검색 결과 (4)        |                                                                  |     |         | >     |   |
|                  | Output 시간 표시                                                     |     | _       |       |   |
|                  |                                                                  |     |         | 선송    |   |
|                  | status dump on dump off N/A N/A N/A N/A                          | N/A |         |       |   |

그림 4-5 콘솔

#### 4.3.1 Output 탭

콘솔 메시지가 출력되는 탭입니다.

Output 지우기

이 버튼을 누르면 Output 탭의 출력된 메시지를 모두 지웁니다.

● Output 저장

이 버튼을 누르면 Output 탭에 출력될 메시지를 파일로 저장할 수 있습니다. 메시지를 파일로 저장하는 동안에는 저장되는 파일의 크기가 표시되며, Timeout 기능이 작동하지 않습니다.

• status

이 버튼을 누르면 제품의 상태 정보가 Output 탭에 출력됩니다.

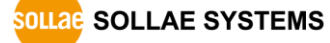

#### 4.3.2 FW Log 탭

펌웨어 로그 메시지가 출력되는 탭입니다.

#### 4.3.3 Timeout

콘솔 창 우측 상단에 나타나는 타임아웃 표시 기능입니다. 이 시간이 0이되면 spFinder와 제품 사이의 연결이 끊어집니다. 초기 값은 30분이며 콘솔 창의 내부 영역에서 마우스 포인터를 움직이면 시간은 다시 초기 값이 됩니다. 이 기능은 [Output 저장]기능을 사용하는 동안에는 작동하지 않습니다.

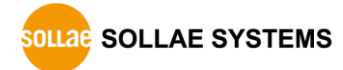

#### 4.4 설정 값 내보내기/불러오기

설정 값 내보내기는 연결된 제품의 설정 값을 파일형태로 저장하는 기능입니다. 이 때 비밀번호는 제외됩니다.

설정 값 불러오기는 파일형태로 저장된 설정 값을 불러오는 기능입니다. 불러온 설정 값은 반드시 [저장]버튼으로 저장해야 반영됩니다.

설정 값 내보내기와 설정 값 불러오기 기능은 spFinder의 [고급]메뉴에서 사용할 수 있습니다.

| Q spFinder             |            |                                                                                                    |           |        |   |   | - | × |
|------------------------|------------|----------------------------------------------------------------------------------------------------|-----------|--------|---|---|---|---|
| 고급 기능                  |            |                                                                                                    |           |        |   |   |   |   |
| 펌웨어 변경                 |            | 네트워크 일반 보안                                                                                                    |           |        |   |   |   |   |
| 콘솔                     |            | IPv4                                                                                                    |           |        |   |   |   |   |
| 설정 값 내보내기<br>설정 값 불러오기 |            | <ul> <li>자동으로 IP 주소 받기</li> <li>고정된 IP 주소 사용</li> </ul>                                                                                                |           |        |   |   |   |   |
| 00:30:f9:02:04:43      | 10.6.0.192 | 제품 IP 주소                                                                                                    |           |        |   |   |   |   |
| 00:30:f9:02:04:44      | 10.6.0.194 | 서브넷 마스크                                                                                                    |           |        |   | ] |   |   |
| 00:30:f9:02:04:45      | 10.6.0.193 | 게이트웨이 TP 주소                                                                                                    |           |        |   | Ĩ |   |   |
| 00:30:f9:02:04:60      | 10.6.0.120 | ☑ 자동으로 DNS 서버 주소                                                                                                    | 받기        |        |   |   |   |   |
|                        |            | DNS 서버 IP 주소                                                                                                    |           |        |   |   |   |   |
|                        |            | IPv6       사용안함       ✓         ● 자동으로 IP 주소 받기       고정된 IP 주소 사용         제품 IP 주소       ✓         게이트웨이 IP 주소       →         자동으로 DNS 서버 주소       → | EUI<br>받기 | MAC 주소 | ~ |   | 1 |   |
| 검색 결과 (4)              |            | DNS 서버 IP 주소           저장                                                                                                    |           |        |   |   |   |   |

그림 4-6 설정 값 내보내기/불러오기

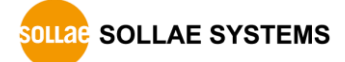

#### 4.5 공장 초기화

공장 초기화를 수행하면 사용자 비밀번호를 포함한 모든 설정 값이 기본 값으로 초기화 됩니다. 공장 초기화는 RUN LED의 상태를 보면서 다음과 같이 수행합니다.

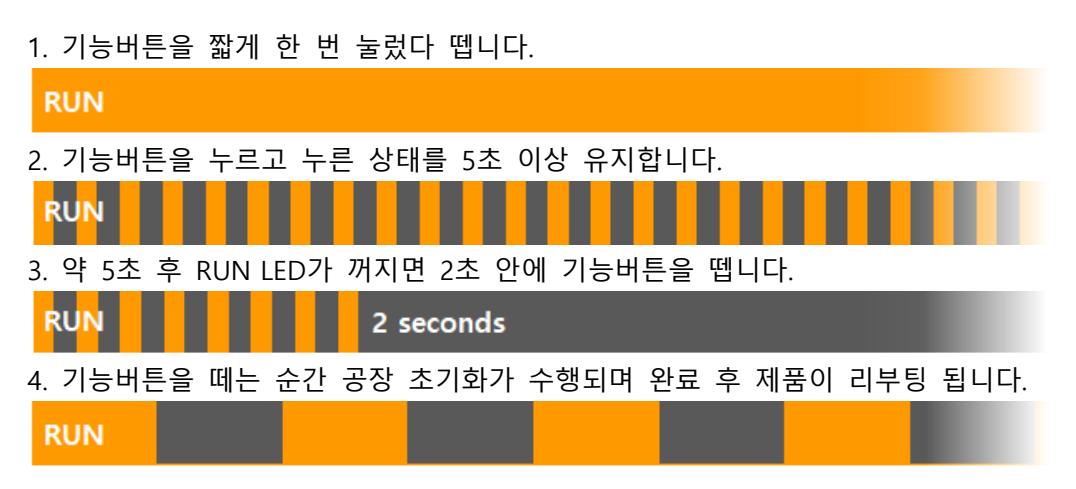

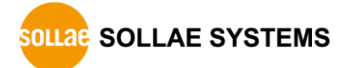

# 5 기술지원 및 보증기간

#### 5.1 기술지원

기타 사용상 문의 사항이 있을 시에는 당사의 홈페이지 고객센터의 자주 묻는 질문들 및 질문/답변 게시판을 이용하거나 email을 이용하십시오.

- email 주소: support@sollae.co.kr
- 홈페이지 질문&답변 게시판: https://www.sollae.co.kr/kr/support/qna.php

#### 5.2 보증

5.2.1 환불

제품 구입 후 2주 이내에 환불 요구 시 환불해 드립니다.

5.2.2 무상 A/S

제품 구입 후 2년 이내에 제품에 하자가 발생할 시 무상으로 수리 및 교환을 해 드립니다.

5.2.3 유상 A/S

제품의 품질 보증기간(2년)이 경과한 제품과 사용자의 과실로 인한 하자는 유상으로 수 리 및 교환을 해 드립니다.

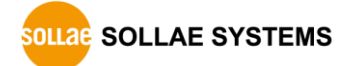

## 6 주의사항 및 면책 고지사항

#### 6.1 주의사항

- 본 제품을 개조했을 경우에는 보증을 하지 않습니다.
- 본 제품의 사양은 성능향상을 위해서 예고 없이 변경될 수 있습니다.
- 본 제품의 사양범위를 넘어가는 조건에서 사용하시는 경우에도 동작을 보증하지 않습니다.
- 본 제품의 펌웨어 및 제공되는 어플리케이션의 Reverse Engineering 행위를 금지합 니다.
- 제공되는 펌웨어 및 제공되는 어플리케이션의 본래 용도 외 사용을 금지합니다.
- 극단적인 고온이나 저온, 또는 진동이 심한 곳에서 사용하지 마십시오.
- 고습도, 기름이 많은 환경에서 사용하지 마십시오.
- 부식성 가스, 가연성 가스등의 환경에서 사용하지 마십시오.
- 노이즈가 많은 환경에서는 제품의 정상적인 동작을 보증하지 않습니다.
- 우주, 항공, 의료, 원자력, 운수, 교통, 각종 안전장치 등 인명, 사고에 관련되는 특 별한 품질, 신뢰성이 요구되는 용도로는 사용하지 마십시오.
- 만일, 본 제품을 사용해 사고 또는 손실이 발생했을 경우, 당사에서는 일절 그 책임
   을 지지 않습니다.

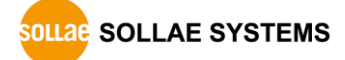

#### 6.2 면책 고지사항

솔내시스템㈜과 그 대리점은 SIG-5601의 사용 또는 사용불능에 따른 손해 및 손실, 영업 중지로 인한 비용, 정보 손실을 포함한 기타 고지 받은 어떠한 재정적 손해에 대해서도 책 임지지 않습니다.

SIG-5601은 허락되지 않는 응용분야에서의 사용을 금지합니다. 허락되지 않은 응용분야 라 함은 군사, 핵, 항공, 폭발물, 의학, 방범설비, 화재경보기, 엘리베이터를 수반한 용도 혹 은 차량, 항공기, 트럭, 보트, 헬리콥터 및 이에 국한되지 않는 모든 교통수단을 포함합니다.

또한, 고장 및 실패로 인한 재정적 손실 및 기물파손, 신체 상해 혹은 사람이나 동물의 사상을 초래하는 실험, 개발 및 각종 응용분야에 사용할 수 없습니다. 구매자(혹은 업체)가 자발적 혹은 비자발적으로 이러한 허락되지 않는 응용분야에 사용할 시 솔내시스템㈜과 그 대리점에 손해배상을 포함한 어떠한 책임도 묻지 않을 것에 동의한 것으로 간주합니다.

구매한 제품의 환불 및 수리, 교환에 대한 배상 책임과 구매자(혹은 업체)의 단독 구제책 은 솔내시스템㈜과 그 대리점의 선택사항입니다.

솔내시스템㈜과 그 대리점은 동반된 기술자료, 하드웨어, 펌웨어를 포함한 SIG-5601의 상 업성이나 특정목적에 따른 적합성에 대한 모든 명시적 혹은 묵시적 보증 및 기타 이에 국 한되지 않는 여타의 보증을 하지 않습니다.

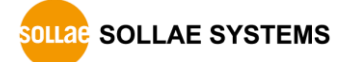

#### SIG-5601 사용자 설명서 Ver. 1.3

# 7 문서 변경 이력

| 날짜          | 버전  | 변경내용                          | 작성자 |
|-------------|-----|-------------------------------|-----|
| 2021.02.15  | 1.0 | 1. 최초 작성                      | 김혜미 |
| 2021.09.08  | 1.1 | 1. 디지털 입력포트 전압조건 수정           | 김혜미 |
| 2021.12.09  | 1.2 | 1. 동작온도 조건 추가                 | 김혜미 |
| 2024.08.29. | 1.3 | 1. 디지털 입력 연결관련 주의사항 추가        | 김혜미 |
|             |     | 2. 그림 1-7 오류 정정               |     |
|             |     | 3. WPA-Enterprise 설정 관련 내용 추가 |     |
|             |     | 4. 일부 오류 정정                   |     |

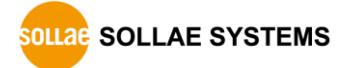